# 

平成17年度建設副産物実態調査(H17センサス)に伴い、COBRIS版CREDASのデータ精度向上のため、平成17年10月3日、29日に、副産物窓口担当者用メニューを追加するシステム改良を行いました。副産物窓口担当者用メニューの機能概要は以下のとおりになります。

<u>副産物窓口担当者とは?</u>

各地方連絡協議会窓口(地方整備局の本局)や各都道府県のとりまとめ担当者を想定しています。

#### 1.工事情報更新機能

現在の COBRIS では、元請業者が入力したデータを発注者側で修正することができないため、これ を改善し、元請業者が何らかの理由で当該データの修正が困難な場合に、発注者側でデータの修正 ができる機能を追加しました。

便新条件】

以下の画面のように、排出事業者が工事概要画面で選択する発注機関名称が自機関管轄内の 工事のみ更新が行えます。

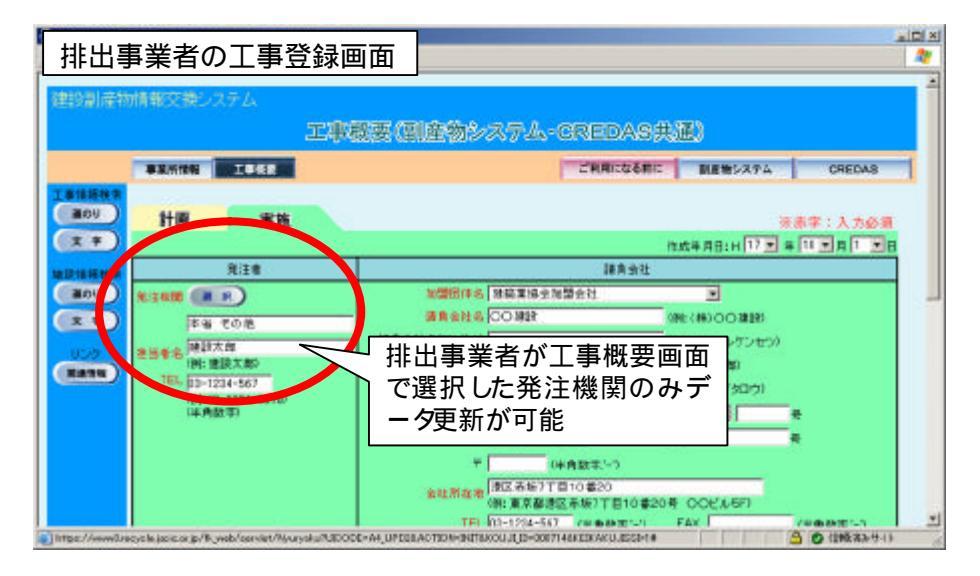

## 留意事項

- ・ 基本的に排出事業者が登録した工事情報を更新できるのは、自機関管轄内で発注した工事 (= 排出事業者が工事概要画面で選択した発注機関)のみです。
- ・ 更新後の情報については、発注機関で責任をもって管理を行って下さい。

更新方法】

工事情報の更新手順は以下のとおりです。

JACIC 建設副産物情報センターのホームページ(以下、URL)を表示します。 (URL) http://www.recycle.jacic.or.jp/

副産物システム (COBRIS)にログインします。

画面上部の 圓産物システム ボタンをクリックしてください。

電子証明書が設定されていない場合、ログインできません。

建設副産物窓口担当者工事情報検索の 文字 ボタンをクリックします。

| NAME OF BEING OF BUILDING OF STRUCTURE OF STRUCTURE OF                                                                                                    |  |
|----------------------------------------------------------------------------------------------------|--|
|                                                                                                    |  |
| 52 m m (a 63 m m)                                                                                                    |  |
|                                                                                                    |  |
| 建設制建物窓口担当者情報                                                                                                    |  |
|                                                                                                    |  |
| AND THE REAL PROPERTY AND THE PROPERTY AND THE PROPERTY A |  |
| di i i San di ancienti di ancienti di ancienti di ancienti di ancienti di ancienti di ancienti di ancienti di a                                                                                                    |  |
| 1 争用时名:准则都是用14种工/分一                                                                                                    |  |
| ★ ● 107-6416 東京都 潮区 赤板7-10-20                                                                                                    |  |
|                                                                                                    |  |
|                                                                                                    |  |
| ■209 電話番号=00-050 -0500 -0500                                                                                                    |  |
|                                                                                                    |  |
| 【上版》的月二、4.76月20日在上版了他小林期间接到                                                                                                    |  |
| 「工具収長ノフント及び建設完土工実人地の情報提悟」                                                                                                    |  |

検索条件を指定します。

発注機関で自機関管轄内の機関を選択して、確定 ボタンをクリックします。

| 建建制度物情报交换多入                           | 73 Microsoft Internet Explorer                                                        |                                                         |                                                     | ix inte              |
|---------------------------------------|---------------------------------------------------------------------------------------|---------------------------------------------------------|-----------------------------------------------------|----------------------|
| フトイルビ 編集(日)表行                         | W 89622030 7-400 14740                                                                |                                                         |                                                     |                      |
| 建设副產物情報交                              | 換レステム                                                                                 | 二事・文字検索条件設定                                             |                                                     | Î                    |
| 工事体的社会<br>第09<br>文字<br>別目16日和章<br>第09 | 왕고고려 비11일은 (1월)의<br>역자 (2일)의<br>(28년2년 19일) - 전<br>(28년2년 19일) - 전<br>(28년2년 19일) - 전 | атара с на отнака а т<br>отнака и така<br>отнака и така | 日まや<br>各件全でに当てはまる工事を映用します。                          |                      |
| REALERS<br>ROV<br>2.7<br>USS<br>RANN  | 先注税署 (平金 その他                                                                          |                                                         | ∫ 自機関管轄内の機関<br>します。(他機関を選<br>場合でも検索は行え<br>更新が行えません) | ]を指定<br>【択した<br>_ますが |
| 1、1、2が表示されました                         |                                                                                       |                                                         | S 🖉 2123                                            | <u>ቅዛብ //</u>        |

検索結果表示までの速度を上げるために、竣工工期をなるべく短く指定することを推奨します。

更新したい工事を選択します。

工事一覧が表示されたら更新したい工事の右側にある 便新 ボタンをクリックします。また、 削除したい場合は、削除 ボタンをクリックします。なお、ここで削除した工事情報については 完全に消去されてしまうため、元に戻すことはできませんのでご注意 ください。

| 2HA®           | MARE  | 3        | 272 - Mar<br>1903 - APR   | 3.04 | Balling<br>BJ ( | 2-AD 11    | 1710 |                    |          |                  |           |             |               |       |        |       |              | -10 × |
|----------------|-------|----------|---------------------------|------|-----------------|------------|------|--------------------|----------|------------------|-----------|-------------|---------------|-------|--------|-------|--------------|-------|
| 1219.2014      | etota | HE:      | を使いステ                     | 4    |                 |            |      | 11                 | 1-52 (   | 文字               | 検索)       |             |               |       |        |       |              | İ     |
| 工事情報(N<br>第000 | 5     |          |                           |      |                 |            |      | (2)                | MHH ~2件名 | IEBS:            | 2         |             |               |       |        |       |              |       |
| X 7            |       | 5万       | -                         | 調査   | 埼工              | -          | 工事名  | TORE               | (1947)   | (HR)             | 8I.       | WI.         | 事業計<br>工事1949 | 1     | 工事法部   | 18180 |              |       |
| 100<br>1 +     | 3     |          | (機)×××<br>構設本社            | 1814 | 117             | *¥ ₹0<br>® | 00時  | 804CR<br>10        | 東京都新音    | 10 #2<br>0       | HTT/04/02 | W18./01./02 |               | 8     |        | -     |              |       |
| 12 34CH        | 5     | 0        | 半途その他<br>(事成物セン<br>ターテスト) | ۶Æ   | H17             | *8 70<br>6 | 77F2 | その他の<br>公共主木<br>工事 | # X & 20 | ōs               | H17/10/01 | 817/10/02   | -             | ~     |        |       |              |       |
| (x .           |       |          |                           |      |                 |            |      |                    |          |                  |           |             |               |       |        |       |              |       |
| 4<br>•         | 180 E | 日本:<br>た | iouio È                   | 凯    | 余7              | ボタン        | Ē    | 事情                 | 報を       | <u>又</u> 亦<br>削除 |           | (           |               | ,<br> | 111.01 |       | 0 (18:33-91) | 1.2   |

## 工事情報を更新します。

必要に応じて工事情報を更新 (編集)します。更新が完了したら 便新 ボタンをクリックして、更新した内容を保存して ください。なお、画面上部の各種ボタンをクリックすることにより、画面が切り替わります。

|                                                                                                    | 副産物装織文換システム各種登録                                                                                                    | CREDASS编辑变称                                                                                                    |       |
|----------------------------------------------------------------------------------------------------|----------------------------------------------------------------------------------------------------|----------------------------------------------------------------------------------------------------|-------|
| SALARSENS LAKE AL                                                                                                    | RH利用(用品) 単数副産物単比(詳細) 並用:                                                                                                    | <b>東米利用 被除副産物能出 数/法10条株式</b>                                                                                                    | 各現要型の |
| 計調 実施                                                                                                    | ו                                                                                                    | ※太太:入 九八日                                                                                                    |       |
|                                                                                                    |                                                                                                    | 11.5 8 AG: H 17 . 8 19 . A 1 .                                                                                                    | 8     |
| # Ri王帝                                                                                                    |                                                                                                    | 課用会社                                                                                                    |       |
|                                                                                                    | 加盟的神名 建装革装金加器会计                                                                                                    |                                                                                                    |       |
| (本書 その後                                                                                                    | - BREUSOOMR                                                                                                    | (時(株)(〇)建設)                                                                                                    |       |
|                                                                                                    | - 諸貴会社名(20ガナ)                                                                                                    | (例料マルマルケンセン)                                                                                                    |       |
| (時生態設大部)                                                                                                    | 代表着瓦洛                                                                                                    | (特別) 請負太郎)                                                                                                    |       |
| (90:03-1234-567                                                                                                    | 代表者氏名につガナ)                                                                                                    | (MS 07/8-(940)                                                                                                    |       |
| 44.68.10                                                                                                    | 建設業許可知は、建設業の場合                                                                                                    | N N *                                                                                                    |       |
|                                                                                                    | 解除工事業室群 解性工事業の場合                                                                                                    |                                                                                                    |       |
| 4                                                                                                    | マ (中西数3                                                                                                    | E(*)                                                                                                    |       |
|                                                                                                    | 会社前在地 建区养坂7丁目10番                                                                                                    |                                                                                                    |       |
|                                                                                                    | TEL 03-1234-587 (4)                                                                                                    | ADE:-) FAX (4ABE:-)                                                                                                    |       |
|                                                                                                    | 工事表任者 主任获得者·整理社                                                                                                    | 和者(建設業の場合) 💌 工事責任者                                                                                                    |       |
|                                                                                                    | 調査家記入書 調査家記入書                                                                                                    |                                                                                                    |       |
|                                                                                                    | 工事相要                                                                                                    | 建築・蘇体工事のみ入力                                                                                                    | 1     |
|                                                                                                    |                                                                                                    |                                                                                                    |       |
| 186 07210040048                                                                                                    | A 集合                                                                                                    | 2010年1月1日日                                                                                                    |       |
| 1#4 07210040062<br>98:00#006842                                                                                                    | A江市<br>(16工事)                                                                                                    | 2010年1月11日 m2<br>(注角前平) m2                                                                                                    |       |
| 1番名 (57,2500年00年)<br>第一日日日 (第一日日日日日日日日日日日日日日日日日日日日日日日日日日日日日日日                                                                                                    |                                                                                                    | 建築通路<br>(半角数平)<br>新成画版<br>(半角数平) m2                                                                                                    |       |
| 1季名 (577100年00年)<br>(第600年00年)<br>1季発行 (東京都省位<br>(地元年) 10年20<br>(地元年) 10年20                                                                                                    |                                                                                                    | 28 第2位55<br>(注約所平) m2<br>(注約所平) m2<br>(注約成平) m2<br>(注約成平) 正規                                                                                                    |       |
| 工事名 (572300年00年)<br>3年00年00年(100年)<br>工事構成 (東中部市道<br>(地別期) (10年20<br>(地別期) (10年20<br>(地別用) (10年21<br>(地別用) (10年21<br>(地別用) (10年21)<br>(地別用) (10年21)                                                                                                    | 428<br>G(82.8)<br>(8)<br>(7(25)), (888.8)                                                                                                    | 28 第2位58 m2<br>(注約5月77) m2<br>(注約5月77) m2<br>(注約5月77) m2<br>(注約5月77) m2<br>(注約5月77) m2<br>(注約5月77) m2                                                                                                    |       |
| 工事名 (572) 60月00 年4<br>(第600月000日年<br>工事場所 (東中部市道区<br>(地元明) (10月20<br>(昭市時77日10月2)<br>工事場所を地図で相当<br>工事場所を地図で相当                                                                                                    | #2.16<br>(7(第21年)<br>(第1)<br>(7(ださい、(111年年))<br>(第1)<br>(第1)<br>(第1)<br>(第1)<br>(第1)<br>(第1)<br>(第1)<br>(第                                                                                                    | 2013年2015 m2<br>(注約所平) m2<br>(注約所平) m2<br>(注約所平) m2<br>用数(地下) 単限<br>用数(地下) 単限                                                                                                    |       |
| 工事名 (572)(00年00年)<br>(第600年00年)<br>(第63年) 16年20<br>(第53年) 16年20<br>(第53年) 16年20<br>(第53年) 16年20<br>(第53年) 16年20<br>(第53年) 16年21<br>(第53年) 16年21<br>(第53年) 17年21<br>(第53年) 16年21<br>(第53年) 17年21<br>(第53年) 17年21<br>(17年21) 17年21<br>(17年21) 17年21<br>(17年21) 1                                                                                                    | 42.6<br>(# 19)<br>(*)<br>(*)<br>(*)<br>(*)<br>(*)<br>(*)<br>(*)<br>(*)<br>(*)<br>(*                                                                                                    |                                                                                                    |       |
| 工事名<br>(27,2300月00年)<br>(2600月00年)<br>(260月10日)<br>(26月1日)<br>(26月1日)<br>(26月1日)<br>(26月1日)<br>(26月1日)<br>(27月1日)<br>(27月11日)<br>(27月11日)<br>(27月11日)<br>(27月11日)<br>(27月11日)<br>(27月11日)<br>(27月11日)<br>(27月11日)<br>(27)<br>(27)(27)(27)(27)(27)(27)(27)(27)(27)(27)                                                                                                    | АЦИ<br>ФИЛТ ФО<br>(ФИЛТ ФО<br>(ФИЛТ ФО<br>(ССЕОЦИ, ФОЛТ ФО<br>(ФИЛТ ФО<br>(ФИЛТ ФО<br>(ФИЛТ ФО<br>(ФИЛТ ФО<br>(ФИЛТ ФО<br>(ФИЛТ ФО<br>(ФИЛТ ФО<br>(ФИЛТ ФО<br>(ФИЛТ ФО<br>(ФИЛТ ФО<br>(ФИЛТ ФО<br>(ФИЛТ ФО<br>(ФИЛТ ФО<br>(ФИЛТ ФО<br>(ФИЛТ ФО<br>(ФИЛТ ФО<br>(ФИЛТ ФО<br>(ФИЛТ ФО<br>(ФИЛТ ФО<br>(ФИЛТ ФО<br>(ФИЛТ ФО<br>(ФИЛТ ФО<br>(ФИЛТ ФО<br>(ФИЛТ ФО))<br>(ФИЛТ ФО<br>(ФИЛТ ФО))<br>(ФИЛТ ФО<br>(ФИЛТ ФО))<br>(ФИЛТ ФО<br>(ФИЛТ ФО))<br>(ФИЛТ ФО))<br>(ФИЛ | 2013年2015 m2<br>(注角所平) m2<br>(注角所平) m2<br>(注角形平) 回日<br>同時(七丁) 回日<br>報告 単語 単一日                                                                                                    |       |
| 工事名<br>(27,2300月00年)<br>(2600月00年)<br>工事場所 (東京都市石区<br>(地元年)<br>16番20<br>(地元年)<br>工事場所を知道では10<br>工事場所を知道では10<br>工事場所を知道では10<br>工事場所を知道では10<br>工事場所を加速では10<br>工事場所を加速では10<br>工事場所を加速では10<br>工事場所を加速では10<br>工事場所を加速では10<br>工事場所を加速では10<br>工事場所を加速では10<br>工事場所を加速では10<br>工事場所を加速では10<br>工事場所を加速では10<br>工事場所を加速では10<br>工事場所を加速では10<br>工事場所を加速では10<br>工事場所を加速では10<br>工事場所を加速では10<br>(地元年)<br>(地元年)<br>(<br>(<br>(<br>(<br>(<br>(<br>(<br>(<br>(<br>(<br>(<br>(<br>(                                                                                                    | ALLIN<br>GHAITAI<br>(HAITAI)<br>(日 ~ IMA(M7) H日 有「 月月<br>)<br>(1)<br>(1)<br>(1)<br>(1)<br>(1)<br>(1)<br>(1)<br>(1)<br>(1)<br>(                                                                                                    | 2013年2015日<br>2013年20日<br>2013年20日<br>2015年20日<br>2015年20日<br>2015<br>2015<br>2015<br>2015<br>2015<br>2015<br>2015 |       |
| 工事会 <sup>(27,2500年00年)</sup><br>正要法 <sup>(10年)</sup><br>(地元年)<br>(地元年)<br>(地元年)<br>(地元年)<br>(地元年)<br>(地元年)<br>(地元年)<br>(地元年)<br>(地元年)<br>(市元年)<br>(地元年)<br>(市元年)<br>(市元)<br>(市元)<br>(市元年)<br>(市元年)<br>(市元年)<br>(市元年)<br>(市元年)<br>(市元年)<br>(市 | 4年前<br>(1月)<br>(日)<br>(日)<br>(日)<br>(日)<br>(日)<br>(日)<br>(日)<br>(日                                                                                                    | 2017(1(6:3))<br>2017(1(6:3))<br>2017(1(6:3))                                                                                                    |       |

#### 2.工事情報新規登録機能

現在の COBRIS では、発注者側で工事情報を新規登録することができないため、これを改善し、元 請業者に何らかの理由でデータ登録の依頼が困難な場合に、発注者側でデータの新規登録ができる ように改良を行いました。

新規登録方法】

工事情報の新規登録手順は以下のとおりです。

JACIC 建設副産物情報センターのホームページ(以下、URL)を表示します。

(URL) http://www.recycle.jacic.or.jp/

副産物システム (COBRIS )にログインします。 画面上部の 副産物システム ブドタンをクリックします。

電子証明書が設定されていない場合、ログインできません。

筋規登録 ボタンをクリックします。

| THAE W       | HEELEONAL - Konsel Meret Epison<br>国家区 表示公 お死に入り返 シームロ ハルブロ              |  |
|--------------|--------------------------------------------------------------------------|--|
| 25581.Q 1918 | 相交換システム                                                                  |  |
|              | 建設制産物窓口担当者情報                                                             |  |
|              | ANALSTOCKEDAN C BREES IN ROOMAN ( Second ) Second Land                   |  |
| ****         | ◆実行をご満時時度で14代ビンター クリック                                                   |  |
| 2.7          | 住所17107-8418 東京都 港区 赤坂7-10-20                                            |  |
| Birther      | · 测试者 42.3 运物次的                                                          |  |
| 100 U        | 電動會考:00-0505-0509 FA0會考:00-0505-0593 e-Mail: <u>(mirchillippic.org</u> ) |  |
| X *          | [土質改良プラント及び建設発生士受入地の情報提供]                                                |  |

工事情報の登録を行います。

工事概要画面が表示されますので、必要に応じて情報の入力を行ってください。

留意事項

- ・ 発注機関で新規登録した工事については、排出事業者で更新することはできません。
- ・ 排出事業者が工事検索を行ったとき、発注機関が登録した工事も閲覧できます。ただし、工事 概要のみしか閲覧できませんので、建設副産物の搬出量等は確認できません。
- ・ 排出事業者との二重登録にならないようご注意 ください。 (基本的には排出事業者が工事を登録)

#### 3.提出用ファイル作成機能 / 工事リスト作成機能

COBRIS に登録されているデータの CD-ROM 版やダウンロード版 CREDAS に取り込み可能なファイルや工事の一覧をリアルタイムでダウンロードできる機能を追加しました。

<提出用ファイル作成機能>

現在のCOBRISでは、COBRISに登録されたデータをCD-ROM版やダウンロード版CREDAS に取り込み可能なファイル形式で出力する機能がなくJACIC に依頼しないとデータを手に入 れることができないため、これを改善し、CD-ROM版やダウンロード版 CREDAS に取り込み可 能なファイルをシステム上からリアルタイムでダウンロードできる機能を追加した。

副産物窓口担当者が自機関内で独自に集計を行いたい場合に、当ファイルをダウンロード することで、CD-ROM版やダウンロード版CREDASのデータとあわせて集計することを可能とした。

<工事リス H作成機能>

現在の COBRIS では、COBRIS に登録された工事の一覧を画面上に表示させることは可能 だが、印刷やファイルでの出力が行えないため、これを改善し、CSV形式 (テキストファイル)で COBRIS に登録されている工事の一覧をダウンロードできる機能を追加した。

当ファイルをダウンロードすることにより印刷・加工を自由に行えるとともに工事の一覧を容易に把握することを可能とした。

操作方法】

JACIC 建設副産物情報センターのホームページ(以下、URL)を表示します。 (URL) http://www.recycle.jacic.or.jp/

副産物システム (COBRIS )にログインにします。

画面上部の 副産物システム ボタンをクリックします。

| 
副産物窓口担当者用」電子証明書が設定されていない場合、ログインできません。

提出用ファイル / 工事リス H作成 ボタンをクリックします。

| 集結基础有価格式供与入力上 – Morocot Explore                  | ald a |
|--------------------------------------------------|-------|
| フトイルロ 編集日 表示な お気に入り後 ツールロ ヘルプロ                   |       |
| 1455214.5614127-561-77-7-                        |       |
| 建設調察時期には大いな                                      |       |
|                                                  |       |
| 「おんか」にはなどはたたたとう。 新聞記録 「日山田フマイムノ工事リルー合成」 サンクロンと学校 |       |
| 「東京市を注意制度市時間にショー」クリック                            |       |
| (2月) 〒107-6#16 東京田 港区 茶板7-10-20                  |       |
| a lie & Bichton                                  |       |
| 100 00 00 00 000 000 000 000 000 000 00          |       |
|                                                  |       |
| [土質改良プラント及び建設発生土受入地の情報提供]                        |       |
|                                                  |       |

抽出条件を指定します。

提出用ファイル作成」ボタン又は、江事情報リスト作成」ボタンをクリックします。抽出条件を 指定する際は、工事場所、発注機関のどちらかを必ず指定する必要があります。

| R228(9%)              | DEARW BRRB LINE                                                                                                |                        |   |  |
|-----------------------|----------------------------------------------------------------------------------------------------|------------------------|---|--|
| THE IS BELLE-THE      | the second second second second second second second second second second second second second second second s | (4)在《主●以大日前建           |   |  |
| ( HOU )               |                                                                                                    |                        |   |  |
| (± *)                 | 除工工制の転援(開始)                                                                                                    | ∓⊈17.■α4 ■ H1 ■B≫6     | - |  |
| MALEN VALUES AN ALENA | (887)                                                                                                    | 平成17 - 219 - 月20 - 日まで |   |  |
| U OE                  | 工事项所(大分類)                                                                                                    | 和定期。 💌                 |   |  |
| ( * * )               | (中分類)                                                                                                    |                        |   |  |
| The second second     | 《作·劳物》                                                                                                    | 「お宅地し」                 |   |  |
| aov )                 | 発注報題(大分類)                                                                                                    | [本省                    |   |  |
|                       | (小分類)                                                                                                    | その他 🖃                  |   |  |
|                       | 工事社物                                                                                                    | 「御定興」                  |   |  |

ダウンロートまでの速度を上げるために、竣工工期の範囲をなるべく短く指定することを推 奨します。

それぞれ以下のようなダイアログが表示されるので、[保存]ボタンをクリックしてお使いの PC の ローカルにダウンロードを実行します。

<提出用ファイル作成機能のとき>

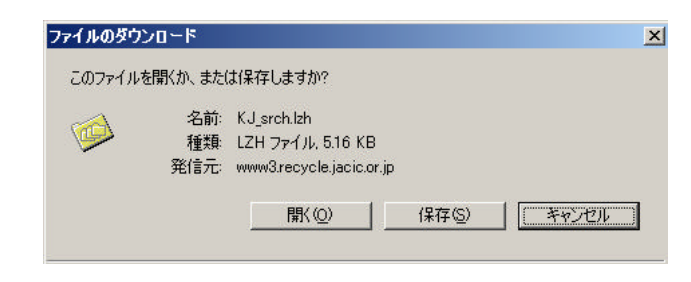

Dァイル名 KJ\_serch.lzh】

ダウンロードした提出用ファイルは、そのまま CD-ROM 版やダウンロード版 CREDAS 又は、 集計システムに取り込み、ご利用ください。

また、ファイル形式のバージョンは、CREDAS V10 (Ver.2005.9.2)と同様のものになります。

<工事情報リスH作成機能のとき>

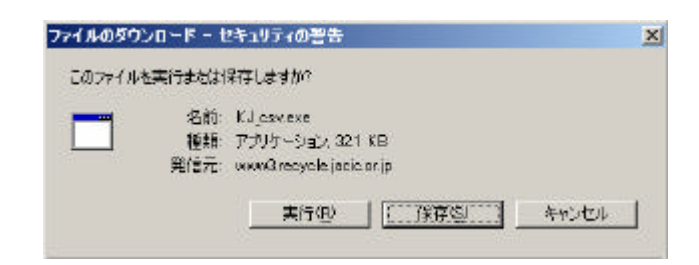

**フ**ァイル名 KJ\_csv.exe】

ダウンロードした工事情報リストファイルは、exe 形式で圧縮されています。ファイルをダブ ルクリックすることで解凍を行い、解凍されたCSV形式のファイルを加工し、ご利用ください。 また、CSV ファイルは、発注機関(大分類)ごとに作成されます。

## 4.チェックリス H作成機能

現在の COBRIS では、COBRIS に登録されているデータで不自然と思われる登録内容や異常値の 疑いのあるデータのチェックをシステム的に行うことができないため、これを改善し、COBRIS に登録さ れている工事のデータチェックを行い、チェック結果の一覧をリストで出力する機能を追加しました。

## データチェック内容】

本機能でチェックされる項目は以下のとおりになります。また、本機能でチェックされるデータは不 自然と思われる登録内容や異常値の疑いのあるデータであり、必ずしも間違っているデータとは 限りません。

| コード | 概要        | 詳細                                                                                                    |
|-----|-----------|----------------------------------------------------------------------------------------------------|
| 5   | 工事種別      | 工事概要で建築系以外の工事種類を選択しているにも関わらず、延<br>床面積に入力があります                                                                |
| 6   | 不一致       | 工事概要で選択する 発注機関コード」と 工事場所コード」の関係が                                                                             |
| 9   | レンシ゛オーハ゛ー | 工事概要で入力する 請負金額」、 延床面積」、建設資材利用で入<br>力する 利用量」、 再生資材利用量、建設副産物搬出で入力する<br>発生量」、 現場内利用量」、 現場外搬出量」に異常値の疑いがあ<br>ります。 |
| 12  | 原単位       | 建設資材利用、建設副産物搬出で入力している数値が原単位基準<br>値を超えています。                                                                   |
| 13  | 解体以外      | 工事概要で解体工事の工事種類を選択しているにも関わらず、建設<br>資材利用に入力があります。                                                              |
| 14  | 距離オーハー    | 建設副産物搬出で入力する運搬距離の数値が過大である可能性が<br>あります。                                                                       |
| 15  | 隣県        | 建設副産物搬出で入力する搬出先場所と工事概要で選択する「工事場所コード」が隣県の場合に、運搬距離から数値が異常値の疑いがあります。                                            |
| 17  | 工事種別·構造   | 工事概要で選択する「工事種別コード」と構造」の関係が一致してい<br>ません。                                                                      |
| 18  | 品目·搬出先    | 建設副産物の品目から不自然な搬出先が選択されています。                                                                                  |
| 19  | 不整合       | 建設副産物搬出で入力する現場内利用と建設資材利用で入力する<br>供給元が現場内」について、一致する品目がありません。                                                  |
| 20  | 現場内利用     | 建設資材利用で供給元種類を 現場内利用」と選択しているにも関わらず、供給元の住所と工事施工場所が一致していません。                                                    |

操作方法】

JACIC 建設副産物情報センターのホームページ(以下、URL)を表示します。 (URL) http://www.recycle.jacic.or.jp/

副産物システム (COBRIS )にログインにします。

画面上部の 副産物システム ボタンをクリックします。

副産物窓口担当者用」電子証明書が設定されていない場合、ログインできません。

[チェックリス H作成 Jボタンをクリックします。

| JHAD #        | ほど あため お死にんだめ ツームロートルプロ                                                                                                    | * |
|---------------|----------------------------------------------------------------------------------------------------|---|
| 101521@1011   | 182892774<br>建成副在物密口和型字情報                                                                                                    |   |
|               | 12001112011201114 BR88 (BUR)770./1800-1 710/0248                                                                                                    |   |
| T WIATE WY    | ▲案件5×堆設計度物料性に少~ クリック                                                                                                    |   |
|               | 住所:〒107-6418 東京都 湖区 赤坂7-10-20                                                                                                    |   |
| ABBRAR        | an in e 42 an in the first state of the first state of the first stat |   |
| HOU .         | 電話番号:00-0505-0509 FA/香号:00-0505-0592 e-Mail: <u>interinitiation.in</u>                                                                                                    |   |
| 2.4<br>RE6597 | [土質改良プラント及び建設発生土受入地の情報提供]                                                                                                    |   |

抽出条件を指定します。

[チェックリス H作成 ]ボタンをクリックします。抽出条件を指定する際は、工事場所、発注機関のどちらかを必ず指定する必要があります。

|                         |                       | チェックリスト作成                |      |                   |
|-------------------------|-----------------------|--------------------------|------|-------------------|
|                         | REALIZED AND DECIDENT | 日用ファイルノエ専リスト作成 テエンクリスト作成 |      |                   |
| 事 <b>当税快業</b><br>(約700) |                       |                          |      |                   |
| 2 9)                    | 续工年度                  | 平成17 三年度 推定なし 三          |      |                   |
|                         | 調査区分                  | 指定等し                     | 5    |                   |
| 194469#                 | 工事場例(大分詞)             | 11万和。 王                  |      |                   |
| 1000                    | (中分400                | <b>松安殿, 王</b>            |      |                   |
| x ¥)                    | (小分割0                 | 有定制。国                    |      |                   |
| 吉语相快索                   | 発注模糊(大分類)             | 指定期。                     | 2    |                   |
| #00 U                   | (小分詞)                 | 御定祭。 王                   |      |                   |
| 文 中<br>(1555)<br>現在19日  |                       | 7x>2921作成                | チェック | יעד ווּ<br>לעינית |

### ·検索条件

| 項目         | 条件         | 説明                         |
|------------|------------|----------------------------|
| 竣工年度       | 平成 年度 指定なし | 指定年度 (4 月 1 日 ~ 3 月 31 日 ) |
|            | 平成 年度 上期   | 指定年度の上期(4月1日~9月30日)        |
|            | 平成 年度 下期   | 指定年度の下期 (10月1日~3月31日)      |
| 調査区分       | 指定なし       | 登録されている工事の上位調査区分のみ検索対      |
|            |            | 象とする                       |
|            |            | 例 計画と実施が登録されている工事 = 実施     |
|            |            | 計画のみ登録されている工事 = 計画         |
|            | 計画         | 計画のみ検索対象とする                |
|            | 実施         | 実施のみ検索対象とする                |
|            | 計画 ·実施     | 計画と実施を検索対象とする              |
| 工事場所 (大分類) | 他区エリア)     |                            |
| (中分類)      | (都道府県)     | 工事概要で登録される工事施工場所           |
| (小分類)      | (市区町村)     |                            |
| 発注機関 (大分類) | (機関単位)     | 工事概要で登録される孫注機問             |
| (小分類 )     | (事務所単位)    |                            |

<u>ダウンロードまでの速度を上げるために、竣工工期の範囲を半期で指定することを推奨します。</u>

以下のようなダイアログが表示されるので、[保存]ボタンをクリックしてお使いの PC のローカル にダウンロードを実行します。

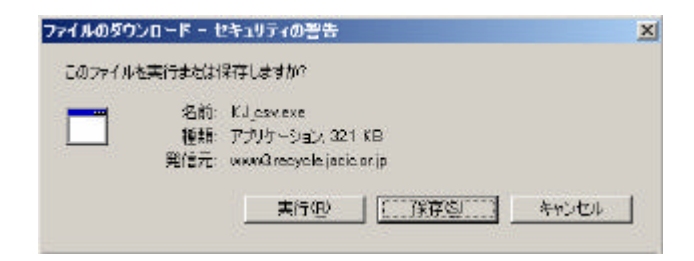

Dァイル名 :CKL\_(ユーザ ID).exe 】

ダウンロードしたチェックリストファイルは、exe 形式で圧縮されています。ファイルをダブル クリックすることで解凍を行い、解凍されたPDF形式のファイルがチェックリストになります。 また、PDF ファイルは、発注機関 (小分類)ごとに作成されます。

## チェックリスト

チェックリストは、以下の内容でダウンロードされます。

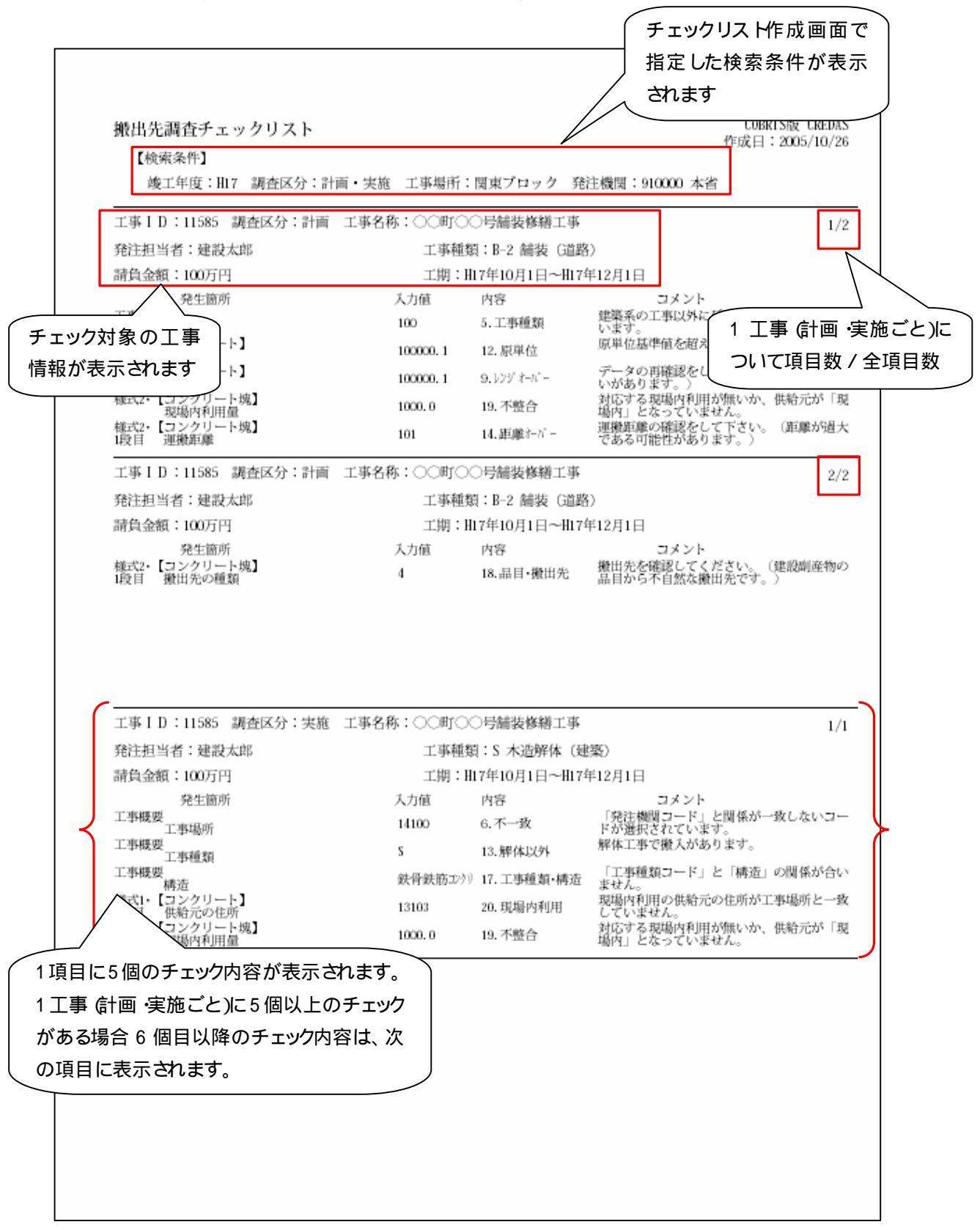

ファイル名 : 919999 本省 その他.pdf